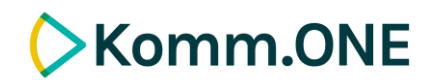

## **FLIWAS Anleitung**

Komponente aus dem Cockpit entfernen

Die Berechtigung um nicht aktuelle oder veraltete Elemente zu entfernen besitzen nur Benutzer\*innen, die der Berechtigungsstufe "Lokale Admins" angehören.

1. Klicken Sie auf die markierte Funktion um die "Bearbeitungsleiste" einzublenden:

| ≡ | 0_FLIWAS Mustermandant MONITORING / Keine Lagemeldungen!                                                         |
|---|----------------------------------------------------------------------------------------------------|
| 1 | Webcam-Kachel                                                                                                    |
| 2 |                                                                                                    |
| 3 |                                                                                                    |
| 4 |                                                                                                    |
| 5 | Contraction of the second second second second second second second second second second second second second s  |
| 6 | and the second second second second second second second second second second second second second second second |
| 7 |                                                                                                    |
| 8 | and present transmission ab 20. disp, 2004 e6.42 HESE                                                            |
| 9 |                                                                                                    |

2. Die Bearbeitungsleiste öffnet sich:

| ≡ | 🗌 + — 🖍 Cockpit |               | © ø +   O            | • |
|---|-----------------|---------------|----------------------|---|
| 1 |                 | DRING         | Keine Lagemeldungen! | + |
| 2 |                 | Webcam-Kachel |                      |   |
| 3 |                 | > > 3 500     |                      |   |
|   |                 |               |                      |   |

3. Klicken Sie nun auf **das Auge**, um die Kontrollelemente einzublenden:

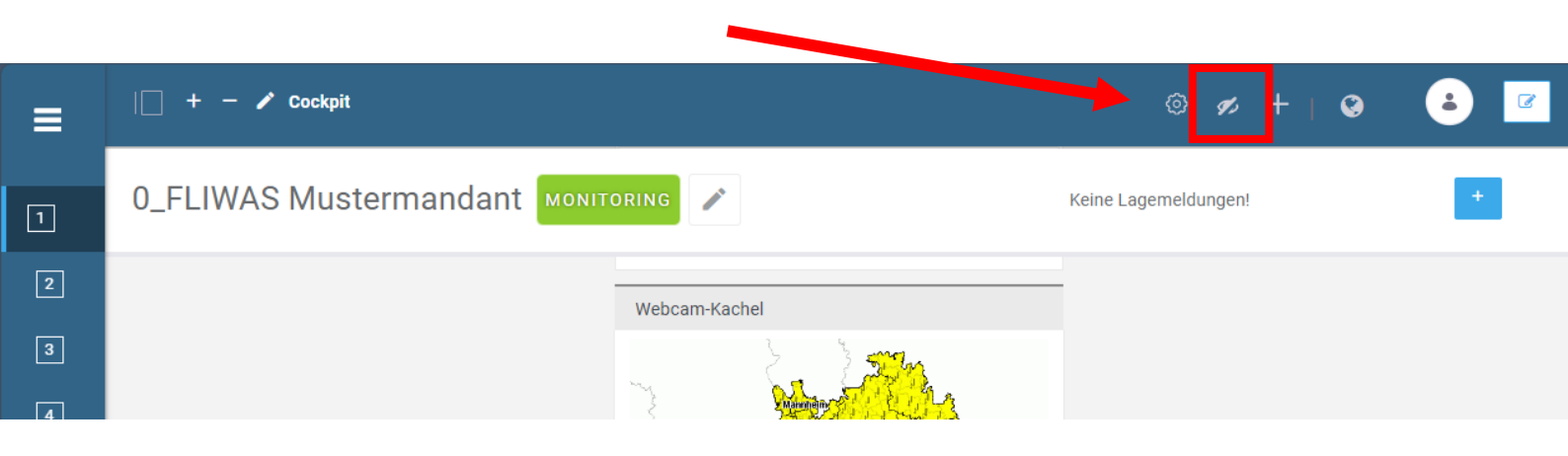

4. Die Kontrollelemente der einzelnen Komponenten öffnen sich:

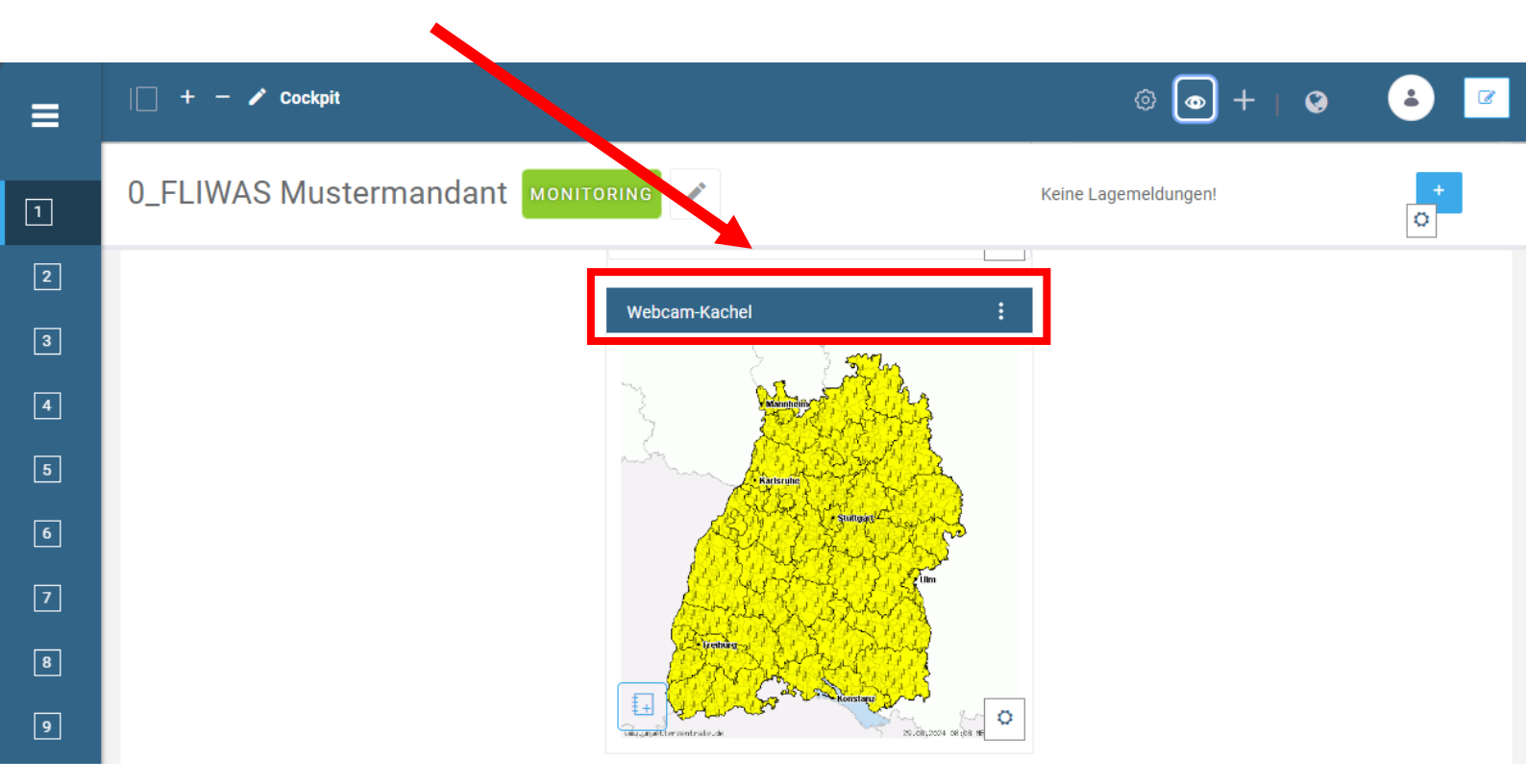

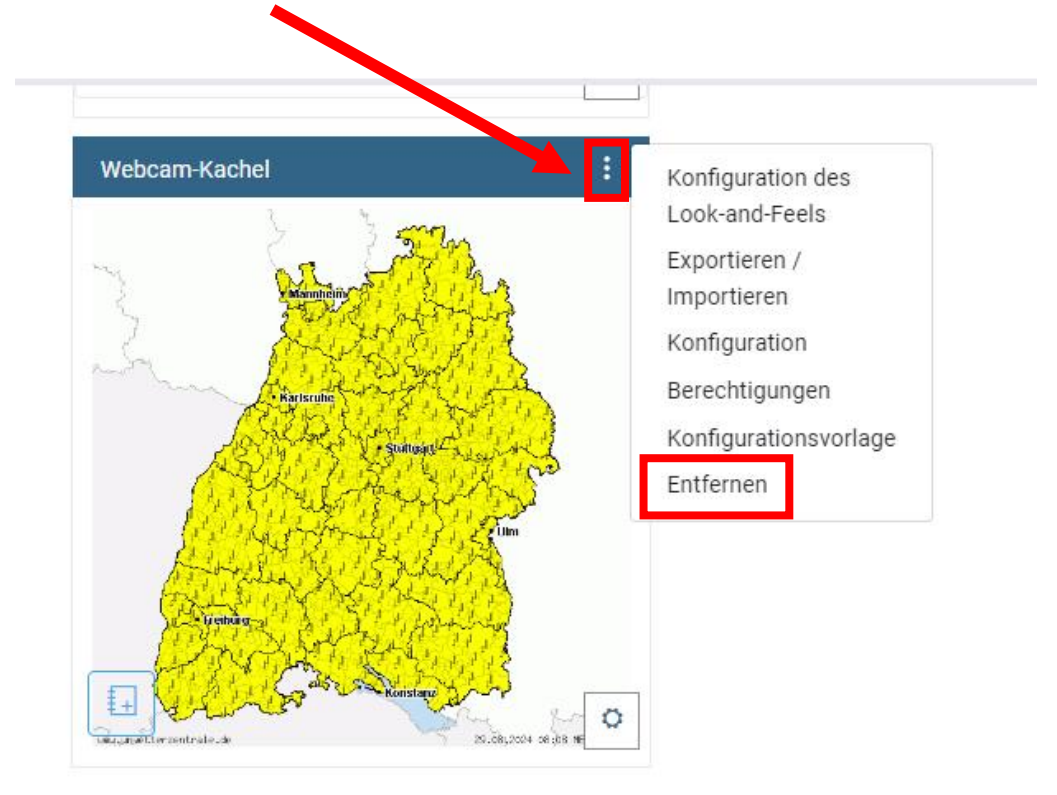

5. Klicken Sie auf die **3 Punkte** und dann auf **Entfernen**, um die Komponente zu entfernen:

6. Klicken Sie wieder auf **das Auge**, um das Kontrollelemente auszublenden und danach auf folgendes Symbol oben rechts in der blauen Menüleiste:

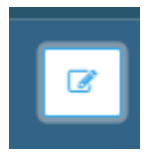

7. Das inaktuelle Element ist gelöscht und der Bearbeitungsmodus Ihres Cockpits deaktiviert. Sie können FLIWAS nun wie gewohnt nutzen.